## 如何获取需要的 token

第一步:找到右上角的控制台;

|                                 |        |                  |       |    |              |            |     |         |     |               | Redis  | Q                 | 中国站 ~ | ## E | 控制台 | <b>X</b> 15 | 备来 | 6533 |
|---------------------------------|--------|------------------|-------|----|--------------|------------|-----|---------|-----|---------------|--------|-------------------|-------|------|-----|-------------|----|------|
| 云市场<br><sup>云计算的 AppStore</sup> | 在此输入您想 | #要的服务<br>除   网站排 | 印度 故障 | 恢复 | 商标   VPN   全 | 授全部<br>能环境 | 或者  | 发布定制需求  | •   |               | 买家中心   | 卖家中心              | •     |      |     |             |    |      |
| 云市场分类                           | 基础软件   | 网站               | 安全    | 服务 | 办公软件         | IoT        | API | 数据智能    | 开发者 | 心透商           | 城 用户案例 | 新手专区              |       |      |     |             |    |      |
| 心透离城 心造热销 电子高级                  | 1      |                  |       |    |              |            |     |         |     |               |        |                   |       |      |     |             |    |      |
| 基础软件 运行环境 运维工具                  |        |                  |       |    |              |            |     |         |     |               |        |                   |       |      |     |             |    |      |
| 开发者工具 淤闷管理 项目管理                 | 阿      | 阿里云票据识别轻松购道      |       |    |              |            |     |         |     | 阿里云斯<br>领取新用户 |        | 5) 新手专区<br>用户专属特权 |       |      |     |             |    |      |
| API服务 人工智能 生活服务                 |        |                  |       |    |              |            | 13  | 8 A. 88 |     |               |        |                   |       |      |     |             |    |      |

第二步:进入控制台后点击左侧第一个"产品与服务",会看见其中有"应用服务"一项,点击 里面的"API 网关";

| Ξ         | 管理控制台               | 🚱 全球   |                               |   |                              |   |                                        |                                          | 搜索 | Q   |
|-----------|---------------------|--------|-------------------------------|---|------------------------------|---|----------------------------------------|------------------------------------------|----|-----|
| $\langle$ | 产品与服务               | $\sum$ | — 2016 1 M/2020               |   |                              |   |                                        | ×                                        |    |     |
| 5         | 消息服务                |        | 智能接入网关                        |   | 7 T 10 T 10 T 10 T           |   | 号码隐私保护                                 |                                          |    | 0   |
|           | 云服务器 ECS 云数据库 RDS 版 |        | IPW转换服务                       |   | 应用服务                         |   | 号码认证服务                                 | 弹性计算                                     |    | 0   |
| æ         | 专有网络 VPC            |        | 工作工具                          |   | 日志服务<br>开放搜索                 |   | 互联网中间件                                 | 数据库存储与CDN                                |    | 0   |
| •<br>×    | 对象存储 OSS<br>CDN     |        | <b>监控与管理</b><br>云监控           |   | 性能测试服务<br>邮件推送               |   | 企业级分布式应用服务 EDAS<br>消息队列 MQ             | 网络分析                                     |    |     |
| *         | 负载均衡                |        | 访问控制<br>操作审计                  | 7 | API网关<br>物联网平台               |   | 云服务总线<br>业务实时监控服务                      | 云通信                                      |    | 云市场 |
| ⊕<br>     | 域名                  |        | 密钥管理服务<br>智能顾问                |   | 消息服务<br>智能对话分析服务             | * | 全局事务服务<br>应用配置管理                       | <u>加</u> 22.5 官理<br>应用服务<br>互联网中间性       |    |     |
| •         | 数加控制台概览             |        | 移动服务                          |   | 云效<br>云AP                    |   | 消息队列 Kafka                             | 移动服务                                     |    |     |
| •         | 云盾控制台概览             |        | 移动数据分析<br>移动推送<br>HTTPDNS     |   | 云桌面<br>CodePipeline<br>云客服   |   | <b>大数据(数加)</b><br>数加控制台概宽<br>DataWorks | (20)服务<br>大数据(数加)<br>安全(云盾)<br>域名与网站(万丽) |    |     |
|           |                     |        | 移动测试<br>移动用户反馈<br>移动热修复       |   | 云小蜜<br>云呼叫中心<br>Node.js 性能平台 |   | Quick BI<br>机器学习<br>推荐引擎               | 云市场                                      | 费  |     |
|           |                     |        | 安全(云盾)                        |   | API 控制台<br>智联车管理云平台<br>区块链服务 |   | 公众趋势分析<br>DataV数据可视化<br>分析型数据库         |                                          |    |     |
|           |                     |        | 云盾控制台概览<br>DDoS基础防护<br>DDoS高防 | * | 视频服务                         |   | 大数据计算服务<br>智能语音交互                      |                                          |    |     |
|           |                     |        | 游戏盾                           |   | 媒体处理                         |   | 流计算                                    |                                          |    |     |

第三步:进入"API 网关"后点击"调用 API"选择"已购买 API"后可以查看需要的分接口的

API 了 , 不管您是在哪里购买 , 记得一定要选择"<mark>华北 2 ( 北京 )</mark>"哦!

| API開关         | 巴购买的API<br>华北1 (青岛) | 40年1 (杭州) 华东2 (上海)  | 华南1 (深圳) 香港     | 新加坡 漢大利亚 (悉尼) | 马来西亚(吉隆坡) | 印度尼西亚 (雅加达)   | 日本(东京)       | 待国 (法兰克福)           | 印度(孟买)      |
|---------------|---------------------|---------------------|-----------------|---------------|-----------|---------------|--------------|---------------------|-------------|
| ▼ 开放API       | 分组                  | 描述                  |                 | 购买类型          | 0.00.00 % | 则余次数 开通时间     |              | 到期时间                | 操作          |
| 分组管理          | 天气预报Basic终纬度版       | 包括实时天气状况、温度、风向、风力   | 力、AQI及未来6天天气预报… | 充值包           | 2         | 299998 2018-0 | -16 10:03:30 | 2019-08-16 10:03:38 | ● 豆看API 续费  |
| API列表         | 量流天气天气宫息服务经纬度免费版    | 实时天气服务:天气状况、温度、温度   | 变、风向、风力等级 预报天气  | 充值包           | 3         | 997 2018-0    | -06 14:48:30 | 2019-06-06 14:48:20 | 查看API   续费  |
| 流量控制          | 量返天中天气信息服务cityid基础版 | 实时天气服务:天气状况、温度、温度   | 变、风向、风力等级 预报天气  | 充值包           | 2         | 9998 2018-0   | -28 11:46:45 | 2019-05-28 11:46:38 | 查看API   续费  |
| 接名秘切          | 量法,气天气信息服务cityid免费版 | 实时天气服务:天气状况、温度、温度   | 室、风向、风力等级 预报天气  | 充值包           | 8         | 992 2018-0    | -24 09:54:45 | 2019-01-24 09:54:40 | 查看API   续费  |
| 1P-03(+)32(8) | 大预报Final经纬度版        | 包括详细实况、24小时预报、15天天1 | 气预报、AQI、短时预报…   | 充值包           | 217       | 9783 2018-0   | -17 12:26:01 | 2019-01-17 12:25:46 | 查看API   续费  |
| 日志管理          | 天气预报BasicCityId版    | 包括实时天气状况、温度、风向、风力   | 力、AQI及未来6天天气预报… | 充值包           | 25        | 25 2018-0     | -17 10:44:30 | 2019-06-12 16:28:35 | 查看API 续费    |
| SDK/文档自动生成    | 天气预报FinalCityid版    | 包括详细实况、24小时预报、15天天1 | 气预报、AQI、未来5天…   | 充值包           | 82        | 9918 2017-1   | -14 15:44:15 | 2018-12-14 15:44:13 | 查看API 续费    |
| - Ш.ЯАРІ      | 量运天气天气信息服务cityid专业版 | 实时天气服务:天气状况、温度、温度   | 、气压、体感温度、紫外线强   | 充值包           | 13        | 9967 2017-1   | -17 16:54:47 | 2018-11-17 16:54:33 | 查看API   续费  |
| 四個管理 🗉        |                     |                     |                 |               |           |               |              | 共8条                 | 每页显示10条 - 1 |
| Еружарі       |                     |                     |                 |               |           |               |              |                     |             |
| 已授权API的SDK    |                     |                     |                 |               |           |               |              |                     |             |
| 产品文档          |                     |                     |                 |               |           |               |              |                     |             |

第四步:往下拉就可以看到"token"了,开始使用您的 API 吧!

| 的两大             | P.M. 1117   |        |        | 20-10-20-20  |      | 12 1 12 2 Mills | 200 Mar            |     |
|-----------------|-------------|--------|--------|--------------|------|-----------------|--------------------|-----|
| 开放API<br>分组管理   |             |        |        |              | 参数为空 |                 |                    |     |
| API判表<br>流量控制   | 请求Query     |        |        |              |      |                 |                    |     |
| 签名秘钥            | 参数名称        |        | 类型     | 是否必填         |      | 示例值             | 描述                 | 操作  |
| IP访问控制<br>VPC授权 |             |        |        |              | 参数为空 |                 |                    |     |
| 日志管理            |             |        |        |              |      |                 |                    |     |
| SUK/文档目动生成      | 请求Body 🗆 使序 | 月二进制数据 |        |              |      |                 |                    |     |
| 调用API           | 参数名称        | 类型     | 是否必填   | 示例值          |      |                 | 提述                 | 操作  |
| 应用管理            | lat         | STRING | 必填     | 39.91488908  |      |                 | 纬度                 | 更多  |
| 已购买API          | las         | STRING | 之神     | 116 40397307 |      |                 | 42.07              |     |
| 已授权API的SDK      | NH          | arnina | 10/444 | 110.40301357 |      |                 | 32.08              | 2.9 |
| 产品文档            | token       | STRING | 可选     |              |      |                 | 请求token (默认参数, 必填) | 更多  |
|                 | 返回结果        |        |        |              |      |                 |                    |     |